### 1. Turn on

below.

### 2. Local connection (for home-only control)

### 2. Local connection (for home-only control)

Connect your phone to Maya's Wi-Fi network (Wi-Fi network 's 1 name starts with "SV-ROBOT")

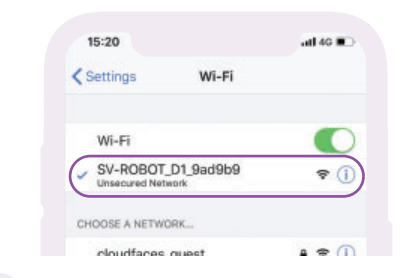

2.2. 2.2. Once you have connected to the Maya Wi-Fi network, open Maya's application that you downloaded earlier 2 and press the "+" button located in the top right corner.

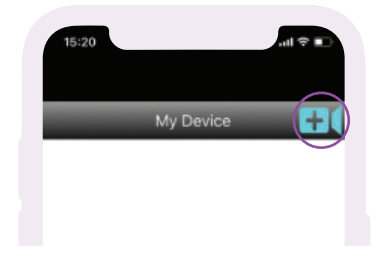

### 3. Connect Maya to a Wi-Fi router.

Double-tap the monitor on the control screen to go 2 1 back.

located in the top right

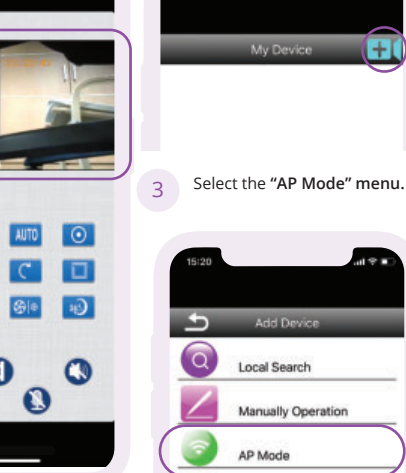

# Select "Local Search" menu. Add Device 5 Q Local Search

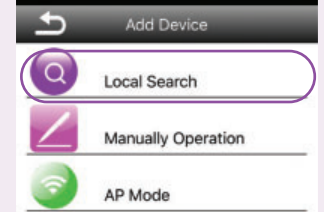

1.Select the available device. 2.In the next screen, save with the "Save" button.

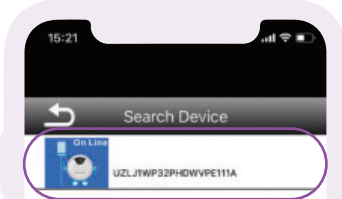

## 3. Connect Maya to a Wi-Fi router.

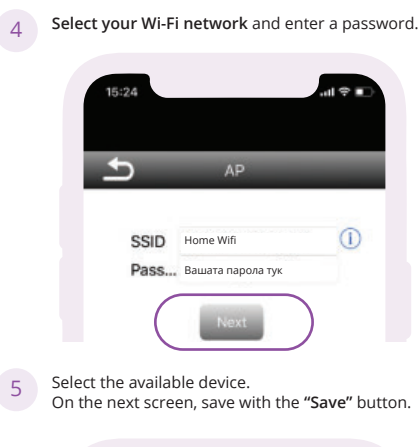

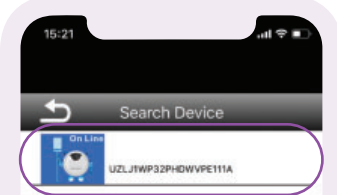

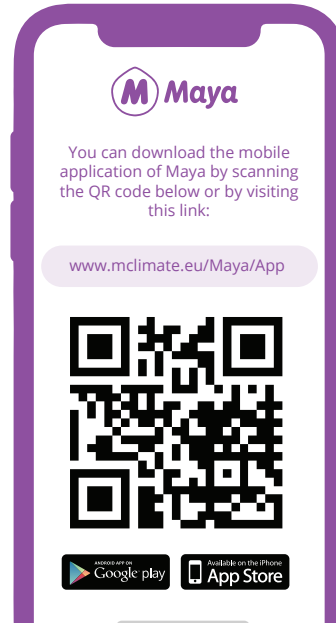

### 2. Local connection (for home-only control)

To control your Maya, select the device from the sheet. Blue color indicates that Maya is connected. 5

Activate Maya and its Wi-Fi mode as shown in the diagram

5

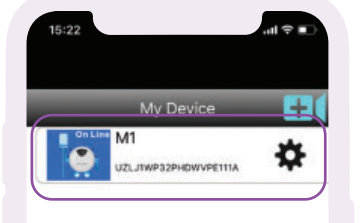

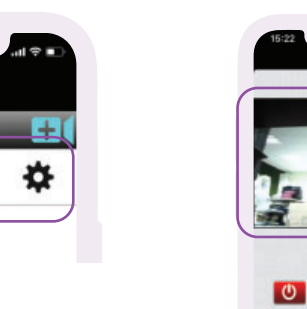

WIFI Switch

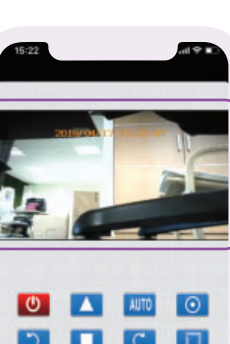

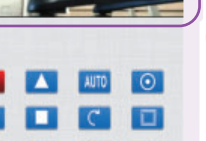

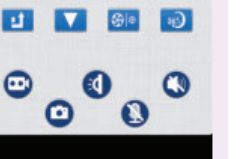

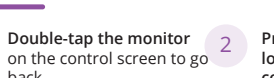

Press the "+" button corner.

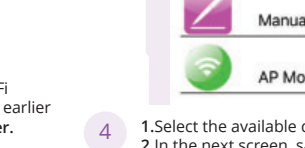

3

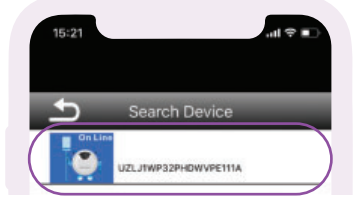

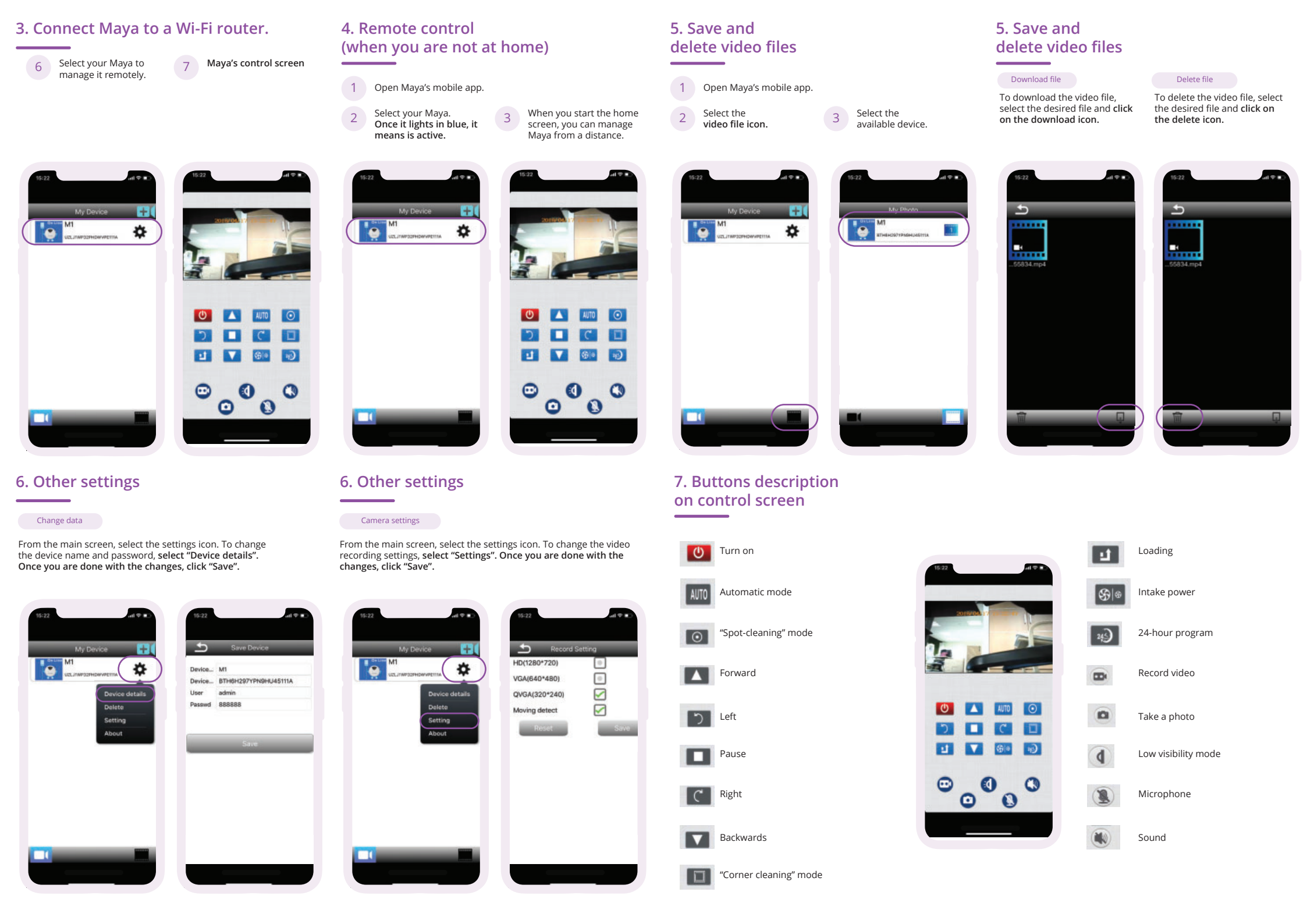